# Stručný návod k použití

# Zpracování vzorku pacienta

- 1. Na úvodní obrazovce naskenujte čárový kód kazety na vzorky.
- Otřete obě strany kazety čistým suchým hadříkem. Vložte kazetu do komory na měření vzorků a zavřete kryt.
- Klepněte na STAT, Poslední pacient nebo Nový pacient. Zadejte informace o pacientovi a poté klepněte na šipku Zpět.

**POZNÁMKA**: Informace o pacientovi lze zadat před analýzou vzorku, během ní nebo po ní.

- 4. Promíchejte vzorek pacienta a vytlačte vzduchové bubliny. Vložte jej do kazety na vzorky. Klepněte na **OK**.
- 5. Odečtěte výsledky.
- 6. Kazetu na vzorky vyjměte a zlikvidujte. Zavřete kryt komory na měření vzorků.

## Zpracování standardních referenčních kazet (SRC)

- 1. Na úvodní obrazovce klepněte na **Správce QC** a poté na **SRC**.
- Naskenujte spodní čárový kód na balení standardní referenční kazety tak, že jej podržíte 5–8 cm od skeneru čárových kódů umístěného v pravém dolním rohu analyzátoru.
- Pokud se zobrazí výzva s nápisem "VAROVÁNÍ! Nová šarže SRC", klepněte na **Pokračovat**, vyberte požadované úrovně a nakonec klepněte na **OK**.
- 4. Zkontrolujte, zda je standardní referenční kazeta čistá, a poté ji zatlačením zasuňte do komory.
- 5. Zavřete kryt komory na měření vzorků.

Po dokončení měření jednotka zobrazí výsledky.

6. Vyjměte standardní referenční kazetu a vraťte ji do původního obalu.

# Provedení kontroly kvality prostřednictvím funkce OPTI\* CHECK Control

- 1. Na úvodní obrazovce klepněte na **Správce QC** a poté na **Kontrola**.
- 2. Vyberte požadovanou úroveň a klepněte na OK.

**Poznámka:** Pokud je použito nové číslo šarže materiálu QC, ujistěte se, že byly před spuštěním analýzy vzorku do systému zadány příslušné rozsahy.

© 2019 IDEXX Laboratories, Inc. Všechna práva vyhrazena. • 06-0036572-00 \* VeťStat a OPTI jsou obchodní značky nebo registrované ochranné známky společnosti IDEXX Laboratories, Inc. a/nebo jejích přidružených společností ve Spojených státech amerických a/nebo jiných zemích. 3. Naskenujte čárový kód na obalu kazety na vzorky.

**POZNÁMKA:** Použijte nejobsáhlejší kazetu na vzorky, kterou máte.

- 4. Otřete obě strany kazety na vzorky čistým suchým hadříkem. Vložte kazetu do komory na měření vzorků a zavřete kryt.
- Obracejte ampulku kontroly kvality po dobu 10 sekund, poté ji otevřete a ihned ji vložte do adaptéru stříkačky kazety na vzorky. Klepněte na **OK**.
- Odečtěte výsledky a potom klepněte na šipku Zpět.
  Přijměte nebo odmítněte výsledky.

# Čištění a údržba

### Denně

Proveďte měření se standardní referenční kazetou prostřednictvím úrovní 1, 2 nebo 3. Doporučujeme provést měření prostřednictvím obou úrovní 1 i 3.

## Týdně

Vyčistěte komoru na měření vzorků včetně povrchu optiky a spodní strany krytu komory hadříkem nepouštějícím vlákna navlhčeným v isopropylalkoholu. K čištění menších částí komory na měření vzorků lze použít vatový tampon.

### Měsíčně

Proveďte kontrolu kvality úrovně 1, 2 nebo 3 pomocí nejobsáhlejší kazety na vzorky, kterou máte. Doporučujeme používat každý měsíc jinou úroveň kontroly.

## Čtvrtletně

Proveďte zpracování kalibrační kazety hemoglobinu (HbCC) a zkalibrujte hemoglobinový kanál.

### Ročně

Vyměňte patronu peristaltického čerpadla a těsnění portu pro přívod/odvod plynu.

### Podle potřeby

Vnější povrch očistěte měkkým hadříkem, který nepouští vlákna, navlhčeným v 10% roztoku bělicího prostředku nebo v izopropylalkoholu.

Očistěte snímač čárového kódu tamponem navlhčeným v alkoholu nebo hadříkem, který nepouští vlákna, navlhčeným v izopropylalkoholu.

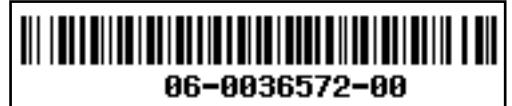

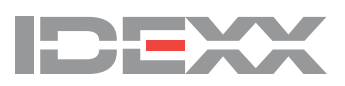